# **Configure Secure Client IKEv2/ASA in ASDM** with AAA & Cert Auth

# Contents

| Introduction                                      |
|---------------------------------------------------|
| Prerequisites                                     |
| Requirements                                      |
| Components Used                                   |
| Network Diagram                                   |
| Configurations                                    |
| Configuration in ASDM                             |
| Step 1 Open VPN Wizards                           |
| Step 2. Connection Profile Identification         |
| Step 3. VPN Protocols                             |
| Step 4. Client Images                             |
| Step 5. Authentication Methods                    |
| Step 6. SAML Configuration                        |
| Step 7. Client Address Assignme                   |
| Step 8. Network Name Resolution Servers           |
| Step 9. NAT Exempt                                |
| Step 10. Secure Client Deployment                 |
| Step 11. Save Settings                            |
| Step 12. Confirm and Export Secure Client Profile |
| Step 13. Confirm Detail of Secure Client Profile  |
| Step 14. Confirm Settings in ASA CLI              |
| Step 15. Add Cryptographic Algorithm              |
| Configuration in Windows Server                   |
| Configuration in ISE                              |
| Step 1. Add Device                                |
| Step 2. Add Active Directory                      |
| Step 3. Add Identity Source Sequesce              |
| Step 4. Add Policy Set                            |
| Step 5. Add Authentication Policy                 |
| Step 6. Add Authorization Policy                  |
| Verify                                            |
| Step 1. Copy Secure Client Profile to Win10 PC1   |
| Step 2. Initiate VPN Connection                   |
| Step 3. Confirm Syslog on ASA                     |
| Step 4. Confirm IPsec Session on ASA              |
| Step 5. Confirm Radius Live Log                   |
| Troubleshoot                                      |
| Step 1. Initiate VPN Connection                   |
| Step 2. Confirm Syslog in CLI                     |
| Reference                                         |

# Introduction

This document describes the steps necessary for configuring secure client over IKEv2 on ASA using ASDM with AAA and certificate authentication.

# Prerequisites

## Requirements

Cisco recommends that you have knowledge of these topics:

- Configuration of Cisco Identity Services Engine (ISE)
- Configuration of CiscoAdaptive Security Virtual Appliance(ASAv)
- Configuration of Cisco Adaptive Security Device Manager (ASDM)
- VPN Authentication Flow

## **Components Used**

The information in this document is based on these software and hardware versions:

- Identity Services Engine Virtual 3.3 patch 1
- Adaptive Security Virtual Appliance 9.20(2)21
- Adaptive Security Device Manager 7.20(2)
- Cisco Secure Client 5.1.3.62
- Windows Server 2016
- Windows 10

The information in this document was created from the devices in a specific lab environment. All of the devices used in this document started with a cleared (default) configuration. If your network is live, ensure that you understand the potential impact of any command.

# **Network Diagram**

This image shows the topology that is used for the example of this document.

The domain name configured on Windows Server 2016 is ad.rem-system.com, which is used as an example in this document.

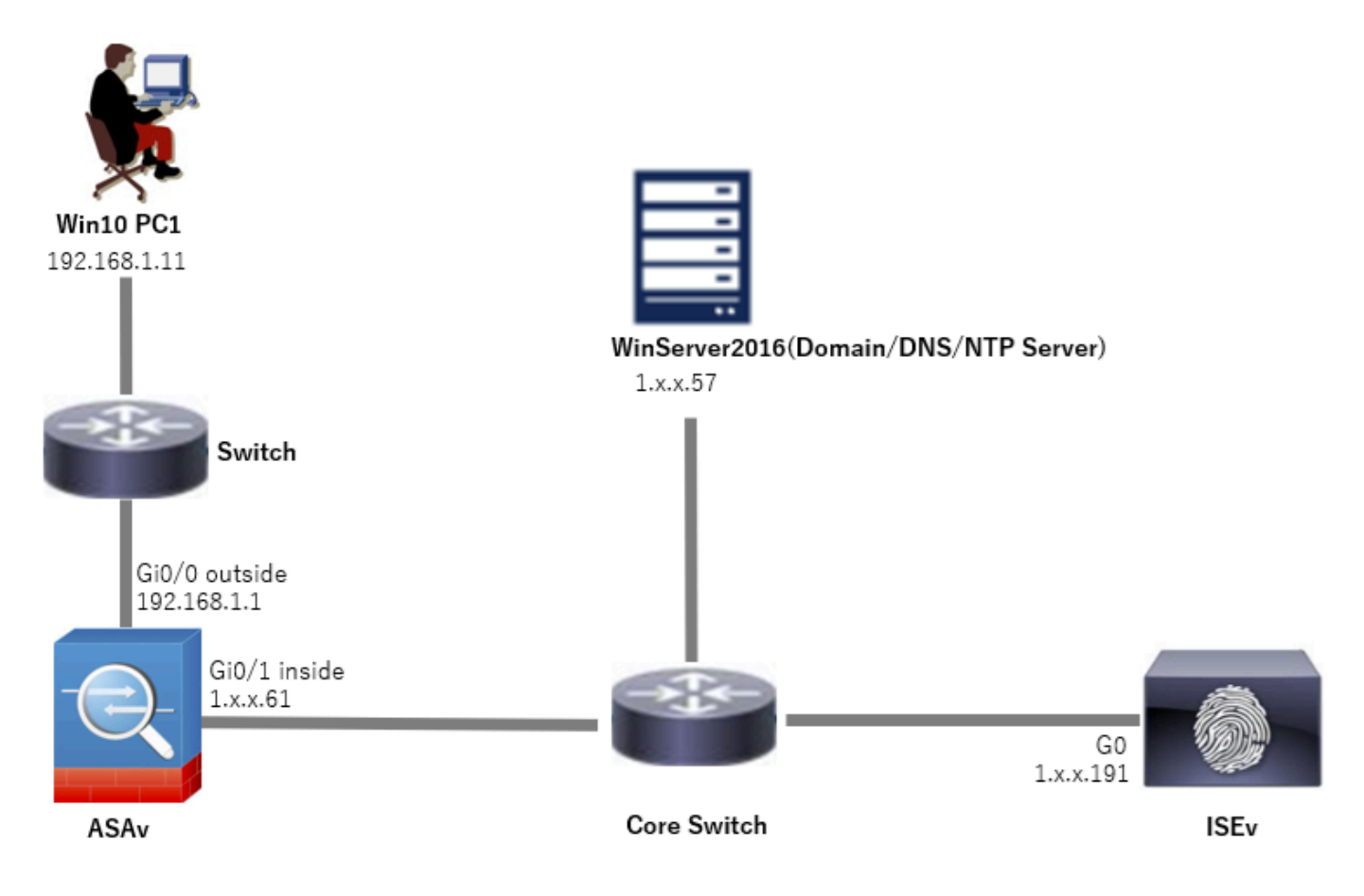

Network Diagram

# Configurations

# **Configuration in ASDM**

#### Step 1. Open VPN Wizards

#### Navigate to Wizards > VPN Wizards, click Secure Client VPN Wizard.

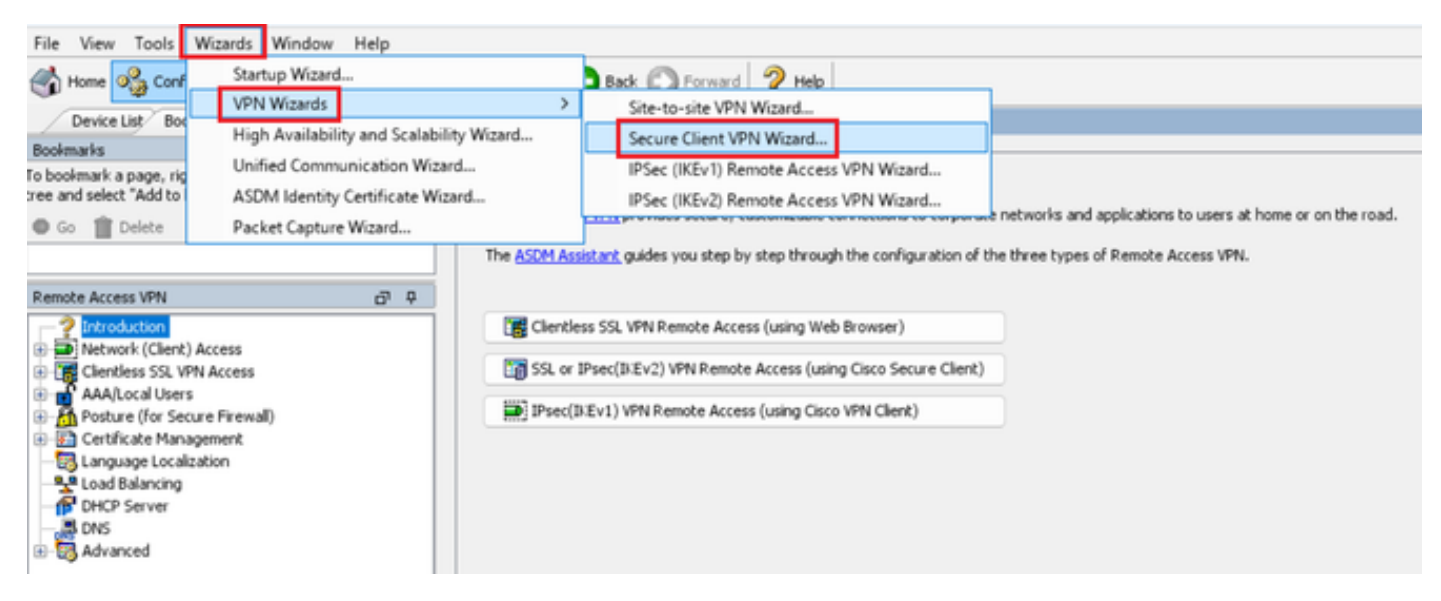

#### Click Next.

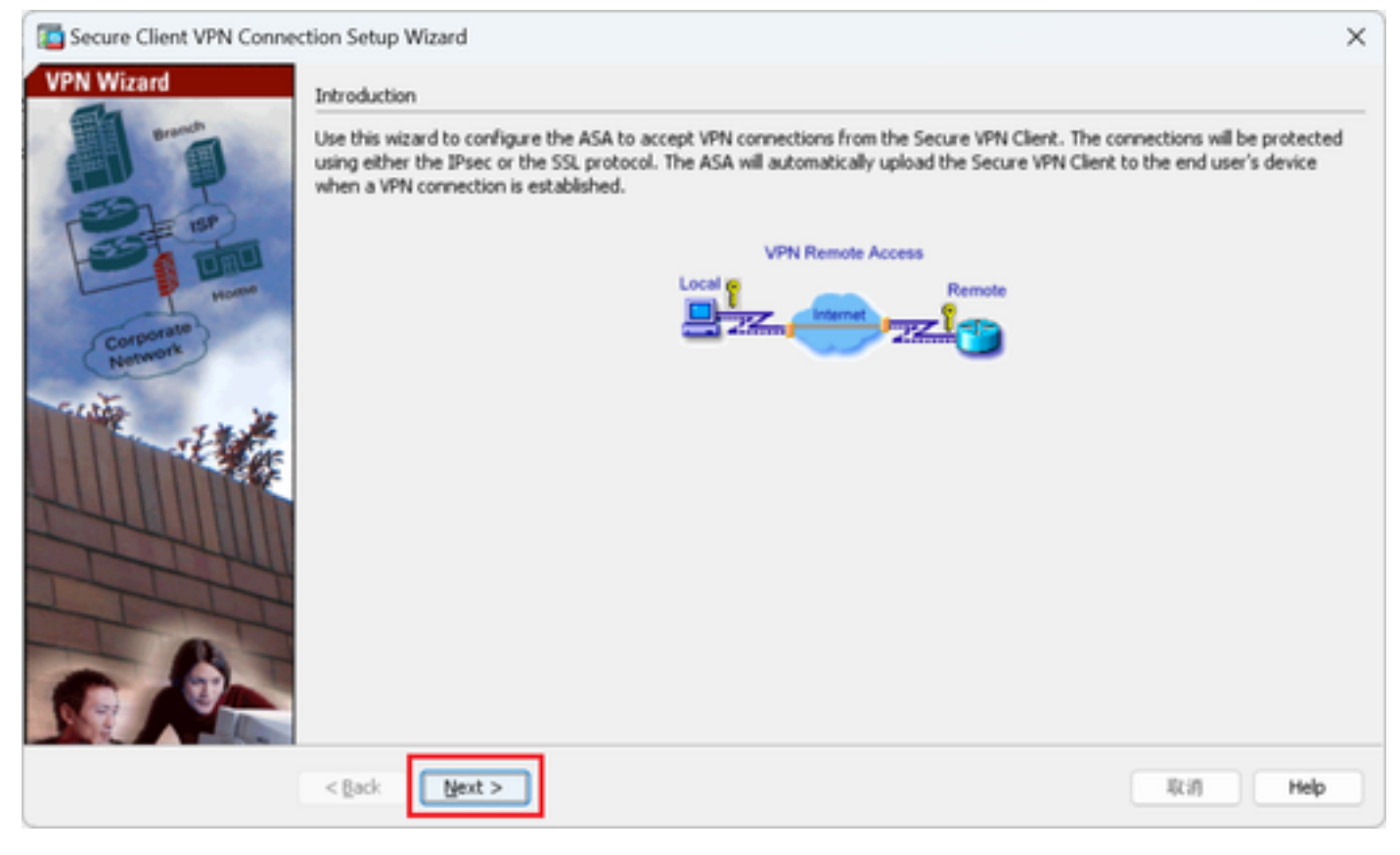

Click Next Button

#### **Step 2. Connection Profile Identification**

Input information for connection profile. Connection Profile Name : vpn-ipsec-tunnel-grp VPN Access Interface : outside

| Secure Client VPN Conne                                                                                                    | ection Setup Wizard                                                                                                    | × |
|----------------------------------------------------------------------------------------------------|----------------------------------------------------------------------------------------------------|---|
| Steps                                                                                                    | Connection Profile Identification                                                                                                    |   |
| <ol> <li>Introduction</li> <li>Connection Profile<br/>Identification</li> <li>VPN Protocols</li> <li>Client Images</li> <li>Authentication Methods</li> <li>SAML Configuration</li> <li>Client Address Assignme</li> <li>Network Name Resolutio<br/>Servers</li> <li>NAT Exempt</li> <li>Secure Client Deployme</li> <li>Summary</li> </ol> | This step allows you to configure a Connection Profile Name and the Interface the remote access users will access for VPN connections. Connection Profile Name: vpn-ipsec-tunnel-grp VPN Access Interface: outside v |   |
|                                                                                                    | < Back Next > It in Help                                                                                                    | , |

Connection Profile Identification

### **Step 3. VPN Protocols**

Select IPsec, click Add button to add a new self-signed certificate.

| Steps                                                     | VPN Protocols                                                                                                    | Issued To Issued By Expiry Date Associated Trustpoints Usage Public Key Type Add                                                                                                    |
|-----------------------------------------------------------|----------------------------------------------------------------------------------------------------|----------------------------------------------------------------------------------------------------|
| 1. Introduction                                           | Secure Client can use either the IPsec or SSL protocol to protect the data traffic. Please select which protocol or protocols you<br>would like this connection profile to support. | Show Details                                                                                                    |
| <ol> <li>Connection Profile<br/>Identification</li> </ol> |                                                                                                    | Delete                                                                                                    |
| 3. VPN Protocols                                          | 59.                                                                                                    |                                                                                                    |
| <ol> <li>Client Images</li> </ol>                         | IPsec                                                                                                    | Export                                                                                                    |
| 5. Authentication Methods                                 | Device Certificate                                                                                                    | Install                                                                                                    |
| 6. SAML Configuration                                     | Device certificate identifies the ASA to the remote access clients. Certain Secure                                                                                                  | Re-Enroll                                                                                                    |
| 7. Clenc Address Assignme<br>8. Network Name Resolutio    | available on the ASA.                                                                                                    |                                                                                                    |
| Servers                                                   | Participations - Hora                                                                                                    |                                                                                                    |
| 9. NAT Exempt                                             | Panage                                                                                                    |                                                                                                    |
| 10. Secure Client Deployme                                |                                                                                                    |                                                                                                    |
| <ol> <li>Summary</li> </ol>                               |                                                                                                    |                                                                                                    |
|                                                           |                                                                                                    |                                                                                                    |
|                                                           |                                                                                                    | End: 🔘 🔘 🗌 Match Case                                                                                                    |
|                                                           |                                                                                                    | Certificate Expiration Alerts                                                                                                    |
|                                                           |                                                                                                    | Send the first alert before : 60 (days) Set Default                                                                                                    |
|                                                           | < Back Next > 現別 Help                                                                                                    | Repeat Alert Interval : 7 (days)                                                                                                    |
|                                                           |                                                                                                    | Weak Crypto Configurations                                                                                                    |
|                                                           |                                                                                                    | Permit Weak key sizes and Hash Algorithms                                                                                                    |
|                                                           |                                                                                                    |                                                                                                    |
|                                                           |                                                                                                    | Public CA Enrolment<br>Get your Cisco ASA security appliance up and running quickly with an SSL Advantage digital certificate from Entrust. Entrust                                                                                                    |
|                                                           |                                                                                                    | offers Cisco customers a special promotional price for certificates and trial certificates for testing.                                                                                                    |
|                                                           |                                                                                                    | Enroll ASA SSL certificate with Entrust                                                                                                    |
|                                                           |                                                                                                    | Using a previously saved certificate signing request, enroll with Entrust.                                                                                                    |
|                                                           |                                                                                                    | ASDM Identity Certificate Witard                                                                                                    |
|                                                           |                                                                                                    | The Cisco ASIA floating certificate Wizard assists you in creating a self-signed certificate that is required for launching<br>ASIA through launcher.                                                                                                    |
|                                                           |                                                                                                    | Launch ASDM Identity Certificate Wizard                                                                                                    |
|                                                           |                                                                                                    | ware or reserve set in a rest of the rest of the rest |
|                                                           |                                                                                                    |                                                                                                    |

VPN Protocols

# Input information for self-signed certificate.

#### Trustpoint Name : vpn-ipsec-trustpoint

#### Key Pair : ipsec-kp

| Ta Add Identity Certificate X                                                                                       | Ta Add Key Pair                     | × |
|----------------------------------------------------------------------------------------------------|-------------------------------------|---|
| Trustpoint Name: vpn-ipsec-trustpoint                                                                               | Key Type: O RSA O ECDSA O EDDSA     |   |
| <ul> <li>Import the identity certificate from a file (PKCS12 format with Certificate(s)+Private Key):</li> </ul>    |                                     |   |
| Decryption Passphrase:                                                                                              | Name: Use default key pair name     |   |
| File to Import From: Browse                                                                                         | O Enter new key pair name: ipsec-kp |   |
| Add a new identity certificate:                                                                                     | Size: 4096 🗸                        |   |
| Key Pair: ipsec-lp V Show New                                                                                       | Usage: O General purpose O Special  |   |
| Certificate Subject DN: CN=ciscoasa Select                                                                          |                                     |   |
| Generate self-signed certificate     Act as local certificate authority and issue dynamic certificates to TLS-Proxy | Generate Now Cancel Help            |   |
| Advanced                                                                                                    |                                     |   |
| Add Certificate Cancel Help                                                                                         |                                     |   |

Detail of Self-Signed Certificate

#### Confirm the settings of VPN protocols, click Next button.

| Secure Client VPN Conne                                                                                                    | ection Setup Wizard                                                                                                    | × |
|----------------------------------------------------------------------------------------------------|----------------------------------------------------------------------------------------------------|---|
| Steps         1. Introduction         2. Connection Profile Identification         3. VPN Protocols         4. Client Images         5. Authentication Methods         6. SAML Configuration         7. Client Address Assignme         8. Network Name Resolutio Servers         9. NAT Exempt         10. Secure Client Deployme         11. Summary | VPN Protocols Secure Client can use either the IPsec or SSL protocol to protect the data traffic. Please select which protocol or protocols yo would like this connection profile to support. SSL Pevice Certificate Device Certificate identifies the ASA to the remote access clients. Certain Secure Client features (Always-On, IPsec/IXEV2) require that valid device certificate be available on the ASA. Device Certificate: vpn-ipsec-trustpoint:unstructuredNamv Manage | u |
|                                                                                                    | < Back Next > It in Help                                                                                                    | _ |

Confirm Settings of VPN Protocol

### **Step 4. Client Images**

Click Add button to add secure client image, click Next button.

| Secure Client VPN Conne                                | ection Setup Wizard                                                                                                    | ×                                                                             |
|--------------------------------------------------------|----------------------------------------------------------------------------------------------------|-------------------------------------------------------------------------------|
| Steps                                                  | Client Images                                                                                                    |                                                                               |
| 1. Introduction                                        | ASA can automatically upload the latest Secure Client package to the                                                                   | he client device when it accesses the enterprise network.                     |
| 2. Connection Profile<br>Identification                | A regular expression can be used to match the user-agent of a bro<br>You can also minimize connection setup time by moving the image u | wser to an image.<br>sed by the most commonly encountered operation system to |
| 3. VPN Protocols                                       | the top of the list.                                                                                                    |                                                                               |
| 4. Client Images                                       | A still a subside a start of a                                                                                                    |                                                                               |
| 5. Authentication Methods                              | Add Keplace Delete 7 +                                                                                                    |                                                                               |
| 6. SAML Configuration                                  | Image                                                                                                    | Regular expression to match user-agent                                        |
| 7. Client Address Assignme                             | disk0:/cisco-secure-client-win-5.1.3.62-webdeploy-49.pkg                                                                               |                                                                               |
| <ol> <li>Network Name Resolutio<br/>Servers</li> </ol> |                                                                                                    |                                                                               |
| 9. NAT Exempt                                          |                                                                                                    |                                                                               |
| 10. Secure Client Deployme                             |                                                                                                    |                                                                               |
| 11. Summary                                            |                                                                                                    |                                                                               |
|                                                        |                                                                                                    |                                                                               |
|                                                        |                                                                                                    |                                                                               |
|                                                        |                                                                                                    |                                                                               |
|                                                        | You can download Secure Client packages from Cisco by searching                                                                        | 'Secure Mobility Client' or <u>click here</u> ,                               |
|                                                        | < Back Next >                                                                                                    | Riff Help                                                                     |

Client Images

#### **Step 5. Authentication Methods**

Click New button to add a new aaa server, click Next button.

Server Group Name : radius-grp

#### Authentication Protocol : RADIUS

Server IP Address : 1.x.x.191

#### Interface : inside

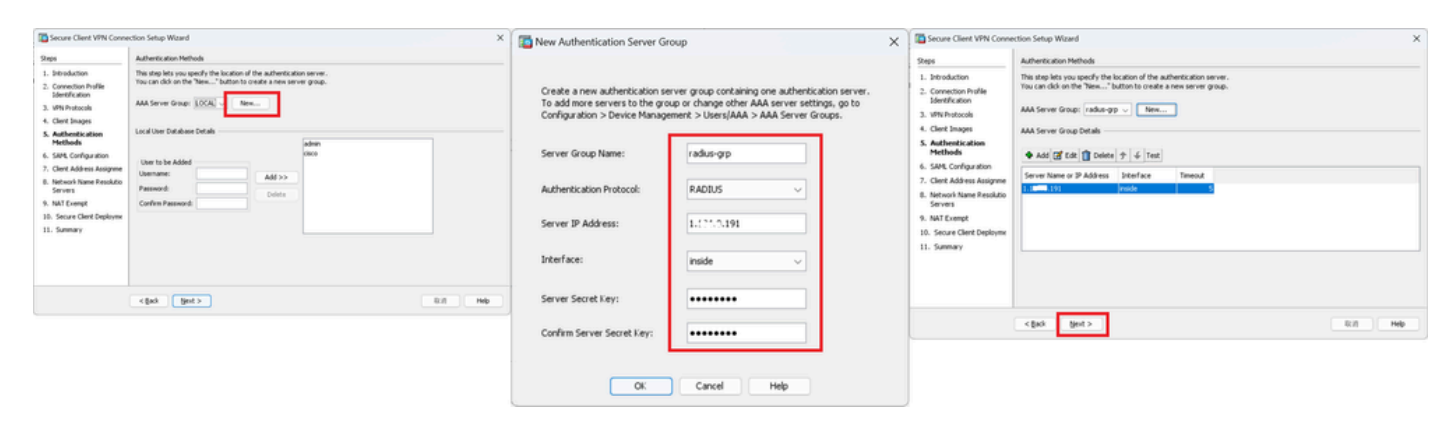

Authentication Methods

### Step 6. SAML Configuration

Click Next button.

| Secure Client VPN Conne                                                                                                    | ection Setup Wizard                                                                                                    | ×         |
|----------------------------------------------------------------------------------------------------|----------------------------------------------------------------------------------------------------|-----------|
| Steps                                                                                                    | SAML Configuration                                                                                                    |           |
| <ol> <li>Introduction</li> <li>Connection Profile<br/>Identification</li> <li>VPN Protocols</li> <li>Client Images</li> <li>Authentication Methods</li> <li>SAML Configuration</li> <li>Client Address Assignme</li> <li>Network Name Resolutio<br/>Servers</li> <li>NAT Exempt</li> <li>Secure Client Deployme</li> <li>Summary</li> </ol> | This step allows you to configure a SAML and the authenticaion method.  Authentication  Method: AAA AAA AAA Server Group: radus-grp Use LOCAL if Server Group fails  SAML Identity Provider SAML Server : None V Manage |           |
| _                                                                                                    | < Back Next >                                                                                                    | Riff Help |

SAML Configuration

#### Step 7. Client Address Assignme

Click **New** button to add a new IPv4 pool, click **Next** button.

Name : vpn-ipsec-pool

Starting IP Address : 172.16.1.20

Ending IP Address : 172.16.1.30

#### **Subnet Mask** : 255.255.255.0

| Secure Client VPN Conne                                                                                                    | ction Setup Wizard                                                                                                    |                                                                                                    | ×                           | Secure Client VPN Conne                                                                                                    | ction Setup Wizard                                                                                                    |                                                                                                    |                                               |                           | ×     |
|----------------------------------------------------------------------------------------------------|----------------------------------------------------------------------------------------------------|----------------------------------------------------------------------------------------------------|-----------------------------|----------------------------------------------------------------------------------------------------|----------------------------------------------------------------------------------------------------|----------------------------------------------------------------------------------------------------|-----------------------------------------------|---------------------------|-------|
| Steps   I. Introduction  C. Connection Profile Identification  VHV Protocols  C. Cent Images  S. Authentication Methods  S. Authentication Methods  S. Authentication Methods  S. SAML Configuration  T. Client Address Assignment  Methods Name Resolutio Servers  N. NAT Exempt  S. Secure Client Deployme  S. Summary  S. Summary  S. S | Clerk Address Assignment This step allows you to create a new address pool or select an be assigned addresses from the pools when they connect. IPV6 address Pool in only supported for SSL connection. Iddress Pool: Select  Nem Details of the selected address pool Nam Star Star Star | n existing address pool for IPv4 and IPv<br>add IPv4 Pool<br>me: vpr-prec-pool<br>attrag IP Address<br>IP Address<br>IP Address<br>IP 25-255-255.0<br>OK Cancel | ró. The Secure Clients will | Steps   I. Introduction Connection Profile Identification UPM Protocols Cent Images Cent Images Cent Images Cent Images Cent Index Centification Cent Index Centification Cent Index Centification Centification Cen | Clerk Address Assignm<br>This step allows you to<br>be assigned addresses<br>IPv6 address pool is ori<br>IPv6 address pool is ori<br>Address Pool you rips<br>Details of the select<br>Starting IP Address:<br>Ending IP Address:<br>Submet Mask: | ert<br>create a new address pool or sel<br>from the pools when they comes<br>or<br>or eccod v New<br>in address pool<br>interface pool<br>interface pool<br>interf | nct an existing address pool for IPv4 a<br>t. | nd IPv6. The Secure Clerk | s wil |
|                                                                                                    | < Back Next >                                                                                                    |                                                                                                    | Rifl Help                   |                                                                                                    | < gack Next >                                                                                                    |                                                                                                    |                                               | Riff                      | lelp  |

Client Address Assign

#### Step 8. Network Name Resolution Servers

Input information for DNS and domain, click Next button.

### **DNS Servers** : 1.x.x.57

#### Domain Name : ad.rem-system.com

| Secure Client VPN Conne                                                                                                    | ction Setup Wizard                                                                                                    | × |
|----------------------------------------------------------------------------------------------------|----------------------------------------------------------------------------------------------------|---|
| Steps                                                                                                    | Network Name Resolution Servers                                                                                                    |   |
| <ol> <li>Introduction</li> <li>Connection Profile<br/>Identification</li> <li>VPN Protocols</li> <li>Client Images</li> <li>Authentication Methods</li> <li>SAML Configuration</li> <li>Client Address Assignme</li> <li>Network Name<br/>Resolution Servers</li> <li>NAT Exempt</li> <li>Secure Client Deployme</li> <li>Summary</li> </ol> | This step lets you specify how domain names are resolved for the remote user when accessing the internal network. DNS Servers: Domain Name: ad.rem-system.com |   |
|                                                                                                    | < gack Next > Riff Hel                                                                                                    | P |
|                                                                                                    |                                                                                                    |   |

Network Name Resolution Servers

Step 9. NAT Exempt

Click Next button.

| Secure Client VPN Conne                                                                                                    | ection Setup Wizard                                                                                         | ×    |
|----------------------------------------------------------------------------------------------------|----------------------------------------------------------------------------------------------------|------|
| Steps                                                                                                    | NAT Exempt                                                                                                  |      |
| I. Introduction     Connection Profile     Identification     VPN Protocols     Client Images     Authentication Methods     SAML Configuration     Client Address Assignme     Network Name Resolutio     Servers     NAT Exempt     Secure Client Deployme     I. Summary | If network address translation is enabled on the ASA, the VPN traffic must be exempt from this translation. |      |
|                                                                                                    |                                                                                                    |      |
|                                                                                                    | < Back Next > 単初                                                                                            | Help |

NAT Exempt

# Step 10. Secure Client Deployment

### Select Allow Web Launch, click Next button.

| Secure Client VPN Conne                                                                                 | ection Setup Wizard X                                                                                                    |
|----------------------------------------------------------------------------------------------------|----------------------------------------------------------------------------------------------------|
| Steps  1. Introduction                                                                                  | Secure Client Deployment Secure Client program can be installed to a client device by one of the following two methods:                                                                                     |
| 2. Connection Prone<br>Identification<br>3. VPN Protocols<br>4. Client Images                           | <ol> <li>Web launch - On accessing the ASA using a Web Browser, the Secure Client package will be automatically installed;</li> <li>Pre-deployment - Manually install the Secure Client package.</li> </ol> |
| <ol> <li>Authentication Methods</li> <li>SAML Configuration</li> <li>Client Address Assignme</li> </ol> | Caution: Web launch is global setting, it affects all connections. Secure Client SSL connections and clientless SSL connections will NOT work if it is turned off.                                          |
| <ol> <li>Network Name Resolutio<br/>Servers</li> <li>NAT Exempt</li> </ol>                              | For pre-deployment, please remember to include the client profile 'disk0:/vpn-ipsec-tunnel-grp_client_profile.xml' from the ASA<br>in your Secure Client package, otherwise IPsec connection will NOT work. |
| 10. Secure Client<br>Deployment<br>11. Summary                                                          |                                                                                                    |
|                                                                                                    | < gack Next > Rin Help                                                                                                    |

#### **Step 11. Save Settings**

Click **Finish** button and save the settings.

| Secure Client VPN Conne | ction Setup Wizard                                                                                                    |                                                                                                    | X S Warning X                                                                                                    |  |
|-------------------------|----------------------------------------------------------------------------------------------------|----------------------------------------------------------------------------------------------------|----------------------------------------------------------------------------------------------------|--|
| VPN Wizard              | Summary<br>Here is the summary of the configuration.                                                                                                    |                                                                                                    | ASDM received messages below when one or more of the commands below were sent to the ASA. [OK]<br>means success, [ERROR] means failure, [INFO] means information and [WARNING] means warning                                                                                                    |  |
|                         | Name Summary Name/Alas of the Connection Profile VPN Access Interface Device Digital Certificate VPN Protocols Enabled Secure Clear Images Authentication Server Group SAML Address Pool for the Cleart DMS Network Address Translation | Value vpn-ipsec-truntel-grp outside vpn-ipsec-trustpoint:unstructuredName=ciscoasa, CN IPsec only I package radus-grp Server: Authentication Method: aaa 172:16.1.30 Server: Domain Name: The protected traffic can be subjected to network address translation | [CK] je local pool ypn-ipsec-pool 172.16.1.20-172.16.1.30 mask: 255.255.255.0         [CK] ji wite clent profied "disk0:/ypn-ipsec-tunnel-grp_clent_profile.xml" to ASA         [CK] wite clent profile "disk0:/ypn-ipsec-tunnel-grp_clent_profile         [CK] anayconnet profiles vpn-ipsec-tunnel-grp_clent_profile         [CK] asa-server radius-grp (niskde) host 1.1: //191         [CK] asa-server radius-grp (niskde) host 1.1: //191         [CK] asa-server radius-grp (niskde) host 1.1: //191         [CK] anay-policy GroupPolicy_vpn-ipsec-tunnel-grp internal         [CK] group-policy GroupPolicy_vpn-ipsec-tunnel-grp attributes         [CK] moturpin         [CK] motuppolicy GroupPolicy_vpn-ipsec-tunnel-grp attributes         [CK] motuppolicy GroupPolicy_vpn-ipsec-tunnel-grp attributes         [CK] motuppolicy GroupPolicy_vpn-ipsec-tunnel-grp attributes         [CK] motuppolicy GroupPolicy_vpn-ipsec-tunnel-grp attributes         [CK] motuppolicy GroupPolicy_vpn-ipsec-tunnel-grp_attributes         [CK] motuppolicy GroupPolicy_vpn-ipsec-tunnel-grp_attributes         [CK] group-policy GroupPolicy_vpn-ipsec-tunnel-grp_attributes         [CK] group-policy GroupPolicy_vpn-ipsec-tunnel-grp_attributes         [CK] group-policy GroupPolicy_vpn-ipsec-tunnel-grp_attributes         [CK] group-policy GroupPolicy_vpn-ipsec-tunnel-grp_attributes         [CK] group-policy GroupPolicy_vpn-ipsec-tunnel-grp_attributes         [CK] group-policy GroupPolicy_vpn-ipse |  |
|                         | < Back Einish                                                                                                    | 取通 M                                                                                                    |                                                                                                    |  |

Save Settings

#### Step 12. Confirm and Export Secure Client Profile

Navigate to **Configuration > Remote Access VPN > Network (Client) Access > Secure Client Profile**, click **Edit** button.

| Ele View Iools Wigards Window Help                                                                                                    | e 🔇 Refresh 🔇 Back 💭 Forward 🦻 Help                                                                                                    |                                                                                       |                                                                                        | Type topic to search Ge                                | cisco       |
|----------------------------------------------------------------------------------------------------|----------------------------------------------------------------------------------------------------|---------------------------------------------------------------------------------------|----------------------------------------------------------------------------------------|--------------------------------------------------------|-------------|
| Device List Bookmarks                                                                                                    | Configuration > Remote Access VPN > Network (Client) Acces                                                                                                    | ss > Secure Client Profile                                                            |                                                                                        |                                                        |             |
| Bodimarks         ∂ <sup>2</sup> ₽         ×           To boolmark a page, right-click on a node in the navigation<br>tree and select. "Add to boolmarks".         ●         6         ●         0         0         0         0         0         0         0         0         0         0         0         0         0         0         0         0         0         0         0         0         0         0         0         0         0         0         0         0         0         0         0         0         0         0         0         0         0         0         0         0         0         0         0         0         0         0         0         0         0         0         0         0         0         0         0         0         0         0         0         0         0         0         0         0         0         0         0         0         0         0         0         0         0         0         0         0         0         0         0         0         0         0         0         0         0         0         0         0         0         0         0         0         < | This panel is used to manage Secure Client Profiles and perform groupload and download of client profiles between local machine and de<br>The profile Usage field is introduced with the Secure Mobility Solution<br>Add Clief Edit 22 Change Group Policy Clieft Delete 2 Import | p assignment for Secure Clerk version 2.5 or later. You can select a provide.<br><br> | vife to edit, change group or to delete. You can select the 'Add' buttor<br>and later. | to add a new profile. Pressing the Import or Export bu | tton is for |
| Inetwork (Client) Access                                                                                                    | Profile Name                                                                                                    | Profile Usage                                                                         | Group Policy                                                                           | Profile Location                                       |             |
| Secure Clent Connection Profiles     Secure Clent Costonization(Localization     Costonization(Localization     Costonization(Localization     Secure Clent Profile     Secure Clent Software                                                                                                    | Ison-basec-turnel-gro_client_profile                                                                                                    | Any-Connect VPN Profile                                                               | GroupPolicy_upn-ipsec-tunnel-grp                                                       | disk0:/vpn-ipsec-tunnel-grp_ckent_profile.xml          |             |

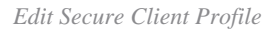

Confirm the detail of profile.

- Display Name (required) : ciscoasa (IPsec) IPv4
- FQDN or IP Address : 192.168.1.1
- **Primary Protocol** : IPsec

| Secure Client Profile Editor - v                  | pn-ipsec-tunnel-grp   | _client_profile    |                      |                       |      |                | Server List Entry    |                     |                          |                        |                      | ×                |
|---------------------------------------------------|-----------------------|--------------------|----------------------|-----------------------|------|----------------|----------------------|---------------------|--------------------------|------------------------|----------------------|------------------|
| Profile: vpn-ipsec-tunne                          | l-grp_client_pr       | ofile              |                      |                       |      |                | Server Load Balancin | g Servers SCEP M    | able Certificate Pinning |                        |                      |                  |
| UN<br>Operation (Part 1)                          | Server List           |                    |                      |                       |      |                | Primary Server       | _                   | _                        | Connection Information | an .                 |                  |
| Backup Servers                                    |                       |                    |                      |                       |      |                | Display Name (re     | equired) (iscolera) | (Psec) (Pv4              | Primary Protocol       | 9ж –                 |                  |
| - Centificate Priving<br>- E Centificate Matching | Hostname              | Host Address       | User Group           | Backup Server List    | SCEP | Mobile Setting | FQDN or IP Add       |                     | User Group               | C ASA gateway          |                      |                  |
| - Centricate Envolment<br>Huble Polcy             |                       |                    |                      | - 210 000             |      |                | 192.168.1.1          |                     | 1                        | Auth Method Du         | ring 3/E Negotiation | EAP-AnyConnect ~ |
| Server Lat                                        |                       | -                  |                      |                       |      |                | Group UPL            |                     |                          | B/E Identity (30       | 5 gateway only)      |                  |
|                                                   | L                     |                    |                      |                       |      |                |                      |                     |                          |                        |                      |                  |
|                                                   | Note: it is highly of | ecommended that at | least one server be- | defined in a profile. |      | A51            |                      | Robert Server       |                          |                        |                      |                  |
|                                                   |                       |                    |                      |                       |      | EdR            |                      | Host Address        |                          |                        | AM                   |                  |
|                                                   |                       |                    |                      |                       |      |                |                      |                     |                          |                        |                      |                  |
|                                                   |                       |                    |                      |                       |      |                |                      |                     |                          |                        | Hove Up              |                  |
|                                                   |                       |                    |                      |                       |      |                |                      |                     |                          |                        | Move Down            |                  |
|                                                   |                       |                    |                      |                       |      |                |                      |                     |                          |                        | Delete               |                  |
|                                                   |                       |                    |                      |                       |      |                |                      |                     |                          |                        |                      |                  |
|                                                   |                       |                    |                      |                       |      |                |                      |                     |                          |                        |                      |                  |
|                                                   |                       |                    |                      |                       |      |                |                      |                     |                          |                        |                      |                  |
|                                                   |                       |                    |                      |                       |      |                |                      |                     | OK.                      | Cancel                 |                      |                  |

Confirm Secure Client Profile

Click **Export** button to export the profile to local PC.

| File View Tools Wizards Window Help                         |                                                       |                                                                       |                                                                          | Type topic to search                                                       |
|-------------------------------------------------------------|-------------------------------------------------------|-----------------------------------------------------------------------|--------------------------------------------------------------------------|----------------------------------------------------------------------------|
| Home 🖧 Configuration 😥 Monitoring 🔲 Sav                     | re 🔇 Refresh 🔇 Back 💭 Forward 🦻 He                    | p                                                                     |                                                                          |                                                                            |
|                                                             |                                                       |                                                                       |                                                                          |                                                                            |
| Device List Bookmarks                                       | Configuration > Remote Access VPN > Networ            | k (Client) Access > Secure Client Profile                             |                                                                          |                                                                            |
| Bookmarks di P ×                                            |                                                       |                                                                       |                                                                          |                                                                            |
| To bookmark a page, right-click on a node in the navigation | This namel is used to manage Secure Client Profiles.  | and nerform group assignment for Secure Client version 2.5 or lat     | er. You can select a profile to edit, change group or to delete. You can | select the 'Add' button to add a new profile. Pression the Import or Evnor |
| tree and select "Add to bookmarks".                         | and download of client profiles between local maching | ne and device.                                                        |                                                                          |                                                                            |
| 🐵 Go 🏢 Delete                                               | The profile Usage field is introduced with the Secure | Mobility Solution. This field contains different profile usage in Sec | ure Client version 3.0 and later.                                        |                                                                            |
|                                                             |                                                       |                                                                       |                                                                          |                                                                            |
|                                                             |                                                       |                                                                       |                                                                          |                                                                            |
| Remote Access VPN d <sup>1</sup> P                          | 🗣 Add 🛃 Edit 💥 Change Group Policy 📋 D                | elete 🛃 Impert 🕾 Export 🚮 Validate                                    |                                                                          |                                                                            |
| - ? Introduction                                            |                                                       |                                                                       |                                                                          | 2 7 Lo 20                                                                  |
| Network (Client) Access                                     | Profile Name                                          | Profile Usage                                                         | Group Policy                                                             | Profile Location                                                           |
| Secure Client Connection Profiles                           | vpn-ipsec-tunnel-grp_client_profile                   | AnyConnect VPN Profile                                                | GroupPolicy_vpn-ipsec-tunnel-grp                                         | disk0:/vpn-ipsec-tunnel-grp_client_profile.xml                             |
| Secure Client Customization/Localization                    |                                                       |                                                                       |                                                                          |                                                                            |
| Resources                                                   |                                                       |                                                                       |                                                                          |                                                                            |
| Script                                                      |                                                       | Export Secure Client Profile                                          | ×                                                                        |                                                                            |
| Cill Test and Mercaner                                      |                                                       | Coport Secure Crient Prome                                            | ^                                                                        |                                                                            |
| Customized Installer Transforms                             |                                                       | This papel is used to export Secure Client profile from               | device to the local file system                                          |                                                                            |
| Localized Installer Transforms                              |                                                       | This parents used to export secure caesic provertion                  | device to the local life system                                          |                                                                            |
| - Fo Secure Clent Profile                                   |                                                       |                                                                       |                                                                          |                                                                            |
| Secure Client Software                                      |                                                       |                                                                       |                                                                          |                                                                            |
| Secure Client External Browser                              |                                                       | Profile Name: vpn-ipsec-tunnel-grp_client_profile                     |                                                                          |                                                                            |
| - Up Dynamic Access Policies                                |                                                       |                                                                       |                                                                          |                                                                            |
| Group Policies                                              |                                                       | Local Bables Collinguity of 21th Dates Street                         | Dedteslues in Reversion                                                  |                                                                            |
| IPsec(IKEv1) Connection Profiles                            |                                                       | Local Pach: C:(Users(),J. L. , M., Dr. C. Clack                       | Desktop(vpn-pr                                                           |                                                                            |
| - IPsec(IKEv2) Connection Profiles                          |                                                       |                                                                       |                                                                          |                                                                            |
| - 🐻 Secure Mobility Solution                                |                                                       |                                                                       |                                                                          |                                                                            |
| Address Assignment                                          |                                                       |                                                                       |                                                                          |                                                                            |
| 🕀 🐻 Advanced                                                |                                                       |                                                                       |                                                                          |                                                                            |
| Clientless SSL VPN Access                                   |                                                       | Export Cancel                                                         | Help                                                                     |                                                                            |
| AAA/Local Users                                             |                                                       |                                                                       |                                                                          |                                                                            |
| FA Dochure (for Serure Firewall)                            |                                                       |                                                                       |                                                                          |                                                                            |

Export Secure Client Profile

#### Step 13. Confirm Detail of Secure Client Profile

Open Secure Client Profile by browser, confirm that the primary protocol for host is IPsec.

#### Step 14. Confirm Settings in ASA CLI

Confirm the IPsec settings created by ASDM in the ASA CLI.

// Defines a pool of addresses ip local pool vpn-ipsec-pool 172.16.1.20-172.16.1.30 mask 255.255.255.0 // Defines radius server aaa-server radius-grp protocol radius aaa-server radius-grp (inside) host 1.x.x.191 timeout 5 // Define the transform sets that IKEv2 can use crypto ipsec ikev2 ipsec-proposal AES256 protocol esp encryption aes-256 protocol esp integrity sha-256 sha-1 crypto ipsec ikev2 ipsec-proposal AES192 protocol esp encryption aes-192 protocol esp integrity sha-256 sha-1 crypto ipsec ikev2 ipsec-proposal AES protocol esp encryption aes protocol esp integrity sha-256 sha-1 crypto ipsec ikev2 ipsec-proposal 3DES protocol esp encryption aes protocol esp integrity sha-256 sha-1 crypto ipsec ikev2 ipsec-proposal DES protocol esp encryption aes protocol esp integrity sha-256 sha-1 // Configures the crypto map to use the IKEv2 transform-sets crypto dynamic-map SYSTEM\_DEFAULT\_CRYPTO\_MAP 65535 set ikev2 ipsec-proposal AES256 AES192 AES 3DES DES crypto map outside\_map 65535 ipsec-isakmp dynamic SYSTEM\_DEFAULT\_CRYPTO\_MAP crypto map outside\_map interface outside // Defines trustpoint crypto ca trustpoint vpn-ipsec-trustpoint enrollment self subject-name CN=ciscoasa keypair ipsec-kp crl configure // Defines self-signed certificate crypto ca certificate chain vpn-ipsec-trustpoint certificate 6651a2a2 308204ed 308202d5 a0030201 02020466 51a2a230 0d06092a 864886f7 0d01010b . . . . . . ac76f984 efd41d13 073d0be6 f923a9c6 7b quit // IKEv2 Policies crypto ikev2 policy 1 encryption aes-256 integrity sha256 group 5 prf sha256 lifetime seconds 86400 crypto ikev2 policy 10 encryption aes-192 integrity sha256

group 5 prf sha256 lifetime seconds 86400 crypto ikev2 policy 20 encryption aes integrity sha256 group 5 prf sha256 lifetime seconds 86400 crypto ikev2 policy 40 encryption aes integrity sha256 group 5 prf sha256 lifetime seconds 86400 // Enabling client-services on the outside interface crypto ikev2 enable outside client-services port 443 // Specifiies the certificate the ASA uses for IKEv2 crypto ikev2 remote-access trustpoint vpn-ipsec-trustpoint // Configures the ASA to allow Cisco Secure Client connections and the valid Cisco Secure Client images webvpn enable outside enable anyconnect image disk0:/cisco-secure-client-win-5.1.3.62-webdeploy-k9.pkg 1 anyconnect profiles vpn-ipsec-tunnel-grp\_client\_profile disk0:/vpn-ipsec-tunnel-grp\_client\_profile.xml anyconnect enable tunnel-group-list enable // Configures the group-policy to allow IKEv2 connections and defines which Cisco Secure Client profile group-policy GroupPolicy\_vpn-ipsec-tunnel-grp internal group-policy GroupPolicy\_vpn-ipsec-tunnel-grp attributes wins-server none dns-server value 1.x.x.57 vpn-tunnel-protocol ikev2 default-domain value ad.rem-system.com webvpn anyconnect profiles value vpn-ipsec-tunnel-grp\_client\_profile type user // Ties the pool of addressess to the vpn connection tunnel-group vpn-ipsec-tunnel-grp type remote-access tunnel-group vpn-ipsec-tunnel-grp general-attributes address-pool vpn-ipsec-pool authentication-server-group radius-grp default-group-policy GroupPolicy\_vpn-ipsec-tunnel-grp tunnel-group vpn-ipsec-tunnel-grp webvpn-attributes group-alias vpn-ipsec-tunnel-grp enable

#### Step 15. Add Cryptographic Algorithm

In ASA CLI, add group 19 to IKEv2 Policy.

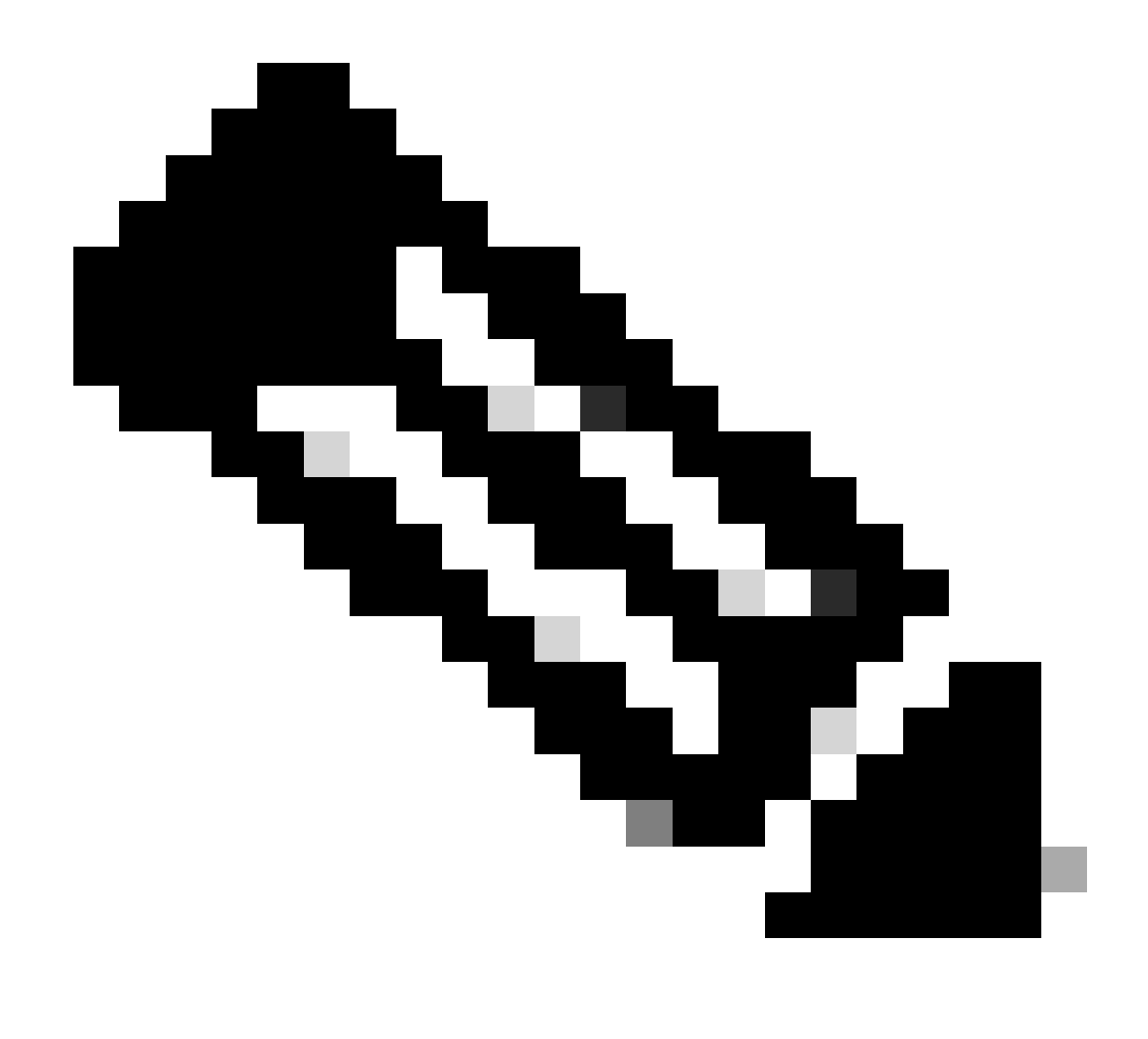

**Note**: For IKEv2/IPsec connections, Cisco Secure Client no longer supports Diffie-Hellman (DH) groups 2, 5, 14, and 24 as of version 4.9.00086. This change can result in connection failures due to cryptographic algorithm mismatches.

```
ciscoasa(config)# crypto ikev2 policy 1
ciscoasa(config-ikev2-policy)# group 19
ciscoasa(config-ikev2-policy)#
```

### **Configuration in Windows Server**

You need to add a domain user for VPN connection. Navigate to**Active Directory Users and Computers**, click**Users**. Add vpnuser as domain user.

| Active Directory Users and Computers                                                                                                    |                                                                                                    |                                                                       |                                                   |                                              |                                         |                                                                                                    |
|----------------------------------------------------------------------------------------------------|----------------------------------------------------------------------------------------------------|-----------------------------------------------------------------------|---------------------------------------------------|----------------------------------------------|-----------------------------------------|----------------------------------------------------------------------------------------------------|
| File Action View Help                                                                                                    |                                                                                                    |                                                                       |                                                   |                                              |                                         |                                                                                                    |
| 🗢 🔿 🙍 🚮 🦨 🖬 🗶 🖾 🖉 📷 🖏                                                                                                    | a in 🔻 🖬 a                                                                                                    |                                                                       |                                                   |                                              |                                         |                                                                                                    |
| Active Directory Users and Computers Uninserver.ad.rem-system.com     Saved Quenes     Gamputers     Domain Controllers     ForeignSecurityPrincipals     Manaped Service Accounts | Name<br>Administrator<br>Allowed RODC Passwor<br>Cett Publishers<br>Cett Publishers<br>CettaultAccount<br>DefaultAccount<br>Denied RODC Passworc                                              | Vpn user Properties<br>Member Of<br>Remote control<br>General Address | Dial-in Er<br>Remote Desktop 5<br>Account Profile | nvironment<br>Services Profile<br>Telephones | ? X<br>Sessions<br>COM+<br>Organization | t for administering the computer/domain<br>s group can have their passwords replicated to<br>s group are permitted to publish certificates to<br>s group that are domain controllers may be cl<br>managed by the system.<br>s group cannot have their passwords replicate<br>stors Group                                                                                        |
|                                                                                                    | DnsUpdateProxy     Domain Admins     Domain Computers     Domain Controllers     Domain Gouests     Domain Users     Demain Users     Enterprise Admins     Enterprise Key Admins             | Enst name:<br>Last name:<br>Digplay name:<br>Description:<br>Offige:  | vpnl<br>user<br>vpn user                          | jotais:                                      |                                         | o are permitted to perform dynamic updates o<br>ninistrators of the domain<br>s and servers joined to the domain<br>trollers in the domain<br>sts<br>rs<br>ninistrators of the enterprise<br>s group can perform administrative actions on                                                                                                    |
|                                                                                                    | Enterprise Read-only Di     Group Policy Creator O     Guest     Key Admins     MaR User     ndes_user     Protected Users     RAS and IAS Servers     Read-only Domain Con     Schema Admins | _elephone number:<br>Emgal:<br>₩eb page:                              |                                                   |                                              | Qther                                   | s group are Read-Only Domain Controllers in t<br>s group can modify group policy for the domain<br>t for guest access to the computer/domain<br>s group can perform administrative actions on<br>s group are afforded additional protections ag<br>roup can access remote access properties of u<br>s group are Read-Only Domain Controllers in t<br>ninistrators of the schema |
|                                                                                                    | vpn user                                                                                                    | 0                                                                     | K Cancel                                          | 800Y                                         | Help                                    |                                                                                                    |

Add Domain User

#### Add the domain user to member of Domain Admins and Domain Users.

| on user Properties                                                                       |                                                             |                                    | ?      | ×       | vpn user Pro | operties   |                                      |             |                  | ?           | ×     |
|------------------------------------------------------------------------------------------|-------------------------------------------------------------|------------------------------------|--------|---------|--------------|------------|--------------------------------------|-------------|------------------|-------------|-------|
| Remote control                                                                           | Remote I                                                    | Desktop Services Profile           | CC     | M+      | Remote       | control    | Remote                               | Desktop Se  | ervices Profile  | CON         | M+    |
| Member Of                                                                                | Dial-in                                                     | Environment                        | Sessio | ons     | General      | Address    | Account                              | Profile     | Telephones       | Organiz     | ation |
| General Address                                                                          | Account                                                     | Profile Telephones                 | Organi | ization | Membe        | r Of       | Dial-in                              | Env         | ironment         | Session     | ns    |
| User logon name:                                                                         |                                                             |                                    |        |         | Member of    | f:         |                                      |             |                  |             |       |
| vpnuser                                                                                  |                                                             | @ad.rem-system.com                 |        | $\sim$  | Name         |            | Active Direct                        | tory Domain | Services Folder  |             | ٦     |
| User logon name (pre-                                                                    | Windows 200                                                 | 0):                                |        |         | Domain .     | Admins     | ad.rem-syste                         | m.com/Use   | ers              |             |       |
| AD\                                                                                      |                                                             | vpnuser                            |        |         | Domain       | Users      | ad.rem-syste                         | m.com/Use   | ers .            |             |       |
| User must chan<br>User cannot cha<br>Password never<br>Store password<br>Account expires | ge password a<br>ange password<br>expires<br>using reversib | t next logon<br>d<br>le encryption |        | ~       | Add          | oup: D     | Remove<br>Iomain Users<br>There is r | no need to  | change Primary   | group unle  |       |
| Ne <u>v</u> er                                                                           |                                                             |                                    |        |         | Set Prin     | nary Group | you have                             | Macintosh   | clients or POSID | (-compliant | t     |
| ◯ <u>E</u> nd of:                                                                        | Monday .                                                    | June 10, 2024                      |        |         |              |            | αμμιταικ                             | n na .      |                  |             |       |
| 0                                                                                        | K (                                                         | Cancel Apply                       | н      | lelp    |              | 0          | K                                    | Cancel      | Apply            | He          |       |

Domain Admins and Domain Users

# **Configuration in ISE**

### Step 1. Add Device

| Network Devices                                               | Network Device Gro           | oups Netw                             | ork Device Profiles  | External RAD | DIUS Servers | RADIUS Server Sequences |
|---------------------------------------------------------------|------------------------------|---------------------------------------|----------------------|--------------|--------------|-------------------------|
| Network Devices<br>Default Device<br>Device Security Settings | Netwo<br>Netwo<br>Nan<br>Des | work Devices List > A<br>work Devices | SAv                  |              |              |                         |
|                                                               |                              | IP Address 🛛 🗸                        | *IP: 1.070-0.61      | / 32         | 0            |                         |
|                                                               | Dev                          | ice Profile 🗰                         | Cisco                | ~ (          | 0            |                         |
|                                                               | Mod                          | del Name                              |                      | ~            |              |                         |
|                                                               | Sof                          | tware Version                         |                      | ~            |              |                         |
|                                                               | Net                          | work Device Gro                       | up                   |              |              |                         |
|                                                               | Loc                          | ation All                             | Locations            |              | Y Set To Def | ault                    |
|                                                               | IPS                          | EC No                                 | )                    |              | ✓ Set To Def | ault                    |
|                                                               | Dev                          | ice Type All                          | Device Types         |              | Y Set To Def | ault                    |
|                                                               |                              | RADIU                                 | S Authentication Set | ttings       |              |                         |
|                                                               |                              | RADIUS U                              | DP Settings          |              |              |                         |
|                                                               |                              | Protocol                              | RADIUS               |              |              |                         |
|                                                               |                              | Shared Sec                            | ret cisco123         |              | н            | ide                     |

Navigate to**Administration > Network Devices**, click**Add**button to add ASAv device.

Add Device

#### Step 2. Add Active Directory

Navigate to**Administration > External Identity Sources > Active Directory**, click**Connection**tab, add Active Directory to ISE.

- Join Point Name: AD\_Join\_Point
- Active Directory Domain: ad.rem-system.com

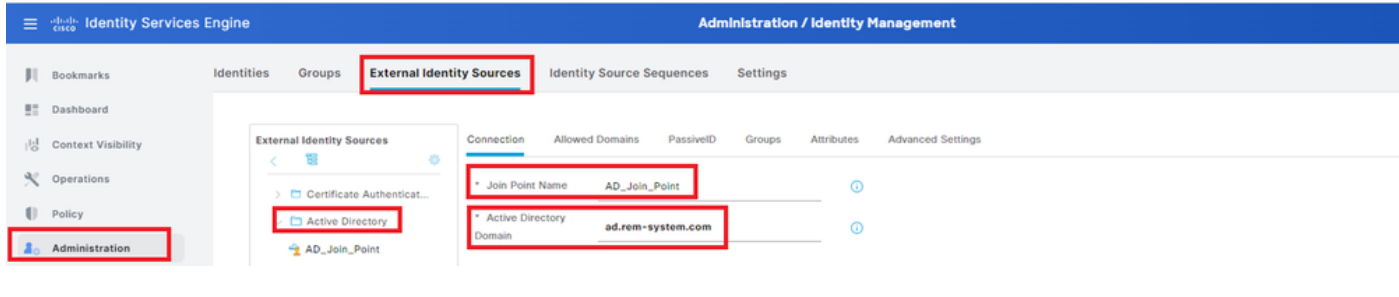

Add Active Directory

#### Navigate to Groups tab, selectSelect Groups From Directoryfrom drop-down list.

Select Groups from Directory

# ClickRetrieve Groupsfrom drop-down list. Checkad.rem-system.com/Users/Domain Computersandad.rem-system.com/Users/Domain Usersand clickOK.

| =    |                    | Engine              |                                                                                                  | ×   |  |
|------|--------------------|---------------------|--------------------------------------------------------------------------------------------------|-----|--|
| н    | Bookmarks          | Identities Groups E | Select Directory Groups                                                                          |     |  |
|      | Dashboard          | ) 🗆 Ceronicare Ab   | This dialog is used to select groups from the Directory.                                         |     |  |
| 15   | Context Visibility | AD_Join_Poin        | Name SID Type ALL                                                                                |     |  |
| ×    | Operations         | C LDAP              | Filter Filter Filter                                                                             |     |  |
| 0    | Policy             | RADIUS Token        |                                                                                                  | . 1 |  |
| 10   | Administration     | C RSA SecuriD       | Name     Group SID     Group Type                                                                |     |  |
| - di | Work Centers       | SAML Id Provide     | ad.rem-system.com/Users/DrsAdmins S-1-5-21-4193742415-4133520026-20462399. DOMAIN LOCAL          | 1   |  |
|      |                    | 🖾 Social Login      | ad.rem-system.com/Users/DnsUpdateProxy 5-1-5-21-4193742415-4133520026-20462399. GLOBAL           |     |  |
| 3    | Interactive Help   |                     | ad.rem-system.com/Users/Domain Admins S-11-S-21-4193742415-4133520026-20462399 GLOBAL            |     |  |
|      |                    |                     | ad.rem-system.com/Users/Domain Computers S-1-5-21-4193742415-4133520026-20462399 GLOBAL          |     |  |
|      |                    |                     | ad.rem-system.com/Users/Domain Controllers S+1-5+21-4193742415-4133520026-20462399 GLOBAL        |     |  |
|      |                    |                     | ad /em+system.com/Users/Domain Guests S+1+5+21+4193742415+4133520026+20462399 GLOBAL             |     |  |
|      |                    |                     | ad.rem-system.com/Users/Domain Users. S-1-5-21-4193742415-4133520026-20462399 GLOBAL             |     |  |
|      |                    |                     | ad.rem-system.com/Users/Enterprise Admins S+1+5+21+4193742415+4133520026+20462299 UNIVERSAL      | ( I |  |
|      |                    |                     | ad rem-system.com/Users/Enterprise Key Admine S-1-5-21-4193742415-4133520026-20462399_ UNIVERSAL | - 1 |  |
|      |                    |                     | ad.rem-system.com/Users/Enterprise Read-only 5-1-5-21-4193742415-4133520026-20462399 UNIVERSAL   |     |  |
|      |                    |                     | ad.rem-system.com/Users/Group Policy Creator S-1-5-21-4193742415-4133520026-20462399 GL08AL      |     |  |
|      |                    |                     | 4                                                                                                |     |  |
|      |                    |                     | Cancel                                                                                           |     |  |

Add Domain Computers and Users

#### Step 3. Add Identity Source Sequesce

Navigate toAdministration > Identity Source Sequences, add an Identity Source Sequence.

- Name: Identity\_AD
- Authentication Search List: AD\_Join\_Point

| ≡  | ababa Identity Services I | Engine Administration / Identity Management                                                                                                    |
|----|---------------------------|----------------------------------------------------------------------------------------------------|
| н  | Bookmarks                 | Identities Groups External Identity Sources Identity Source Sequences Settings                                                                                                    |
| 51 | Dashboard                 | Identity Source Servences List > Identity AD                                                                                                    |
| 뱅  | Context Visibility        | Identity Source Sequence                                                                                                    |
| ×  | Operations                |                                                                                                    |
| U  | Policy                    | V Identity Source Sequence                                                                                                    |
| 80 | Administration            | Identity_AD                                                                                                    |
| ń  | Work Centers              | Description                                                                                                    |
|    | Interactive Help          | Certificate Based Authentication     Select Certificate Authentication Profile     Y     Authentication Search List     A set of identity sources that will be accessed in sequence until first authentication succeeds |
|    |                           | Available Selected                                                                                                    |
|    |                           | Internal Endpoints AD_Join_Point  Internal Users Guest Users All_AD_Join_Points                                                                                                    |
|    |                           |                                                                                                    |

Add Identity Source Sequences

#### Step 4. Add Policy Set

Navigate to **Policy > Policy Sets**, click + to add a policy set.

- Policy Set Name : VPN\_Test
- Conditions : DEVICE Device Type EQUALS All Device Types
- Allowed Protocols / Server Sequence : Default Network Access

| ≡  | dentity Services Engine |                        | Policy / Policy Set |                               | 🔺 Evaluation Mode 🛋 Days 🛛 🖉 🧔 🗘                    | A   |
|----|-------------------------|------------------------|---------------------|-------------------------------|-----------------------------------------------------|-----|
| Щ  | Bookmarks               | Policy Sets            |                     |                               | Reset Reset Policyset Hitcounts Sav                 | /o  |
| 5  | Dashboard               | Status Policy Set Name | Description         | Conditions                    | Allowed Protocols / Server Sequence Hits Actions Vi | iew |
| 10 | Context Visibility      | Q Search               |                     |                               |                                                     |     |
| ×  | Operations              | VPN Test               |                     | DEVICE-Device Type EQUALS All | Default Network Access A + 30 263                   |     |
| 0  | Policy                  | •                      |                     | Device Types                  |                                                     | ·   |

Add Policy Set

#### **Step 5. Add Authentication Policy**

Navigate to Policy Sets, click VPN\_Test to add an authentication policy.

- Rule Name : VPN\_Authentication
- Conditions : Network Access Device IP Address EQUALS 1.x.x.61
- Use : Identity\_AD

| ∨Authentication | Policy(2) |
|-----------------|-----------|
|-----------------|-----------|

| + Status Rule Name | Conditions | Use            | Hits | Actions |
|--------------------|------------|----------------|------|---------|
| Q Search           |            |                |      |         |
| VPN_Authentication |            | Identity_AD // | 10   | ŝ       |

Add Authentication Policy

#### Step 6. Add Authorization Policy

Navigate to Policy Sets, click VPN\_Test to add an authorization policy.

- **Rule Name** : VPN\_Authorization
- Conditions : Network\_Access\_Authentication\_Passed
- **Results** : PermitAccess

|                     |                                      | Results      | Results         |      |         |  |  |
|---------------------|--------------------------------------|--------------|-----------------|------|---------|--|--|
| +) Status Rule Name | Conditions                           | Profiles     | Security Groups | Hits | Actions |  |  |
| Q Search            |                                      |              |                 |      |         |  |  |
| VPN_Authorization   | Network_Access_Authentication_Passed | PermitAccess |                 |      | ŝ       |  |  |

# Verify

# Step 1. Copy Secure Client Profile to Win10 PC1

Copy the secure client profile to the C:\ProgramData\Cisco\Cisco Secure Client\VPN\Profile directory.

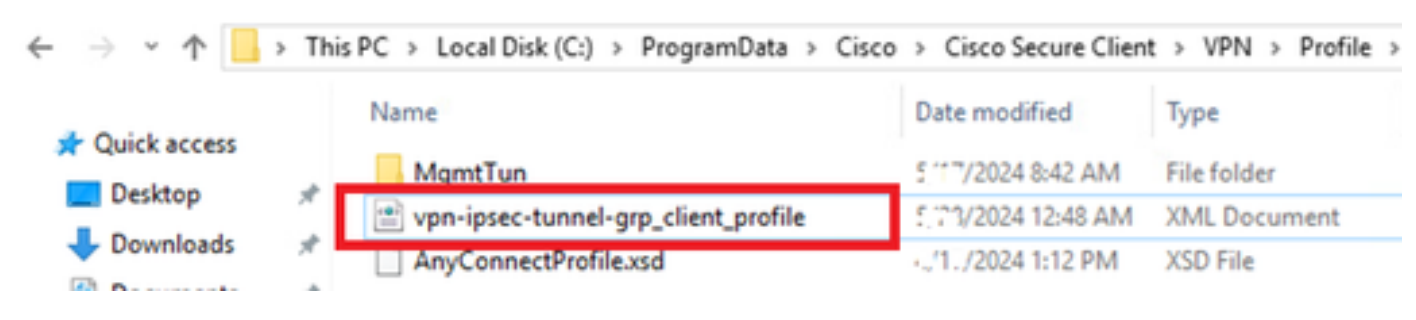

```
Copy Profile to PC
```

### **Step 2. Initiate VPN Connection**

On the endpoint, run Cisco Secure Client and input the username and password, then confirm that Cisco Secure Client connects successfully.

![](_page_20_Picture_0.jpeg)

Connection Succeeded

### Step 3. Confirm Syslog on ASA

In the syslog, confirm that the IKEv2 connection succeeded.

<#root>

```
May 28 20xx 08:xx:20: %ASA-5-750006: Local:192.168.1.1:4500 Remote:192.168.1.11:50982 Username:vpnuser
New Connection Established
```

May 28 20xx 08:xx:20: %ASA-6-751026: Local:192.168.1.1:4500 Remote:192.168.1.11:50982 Username:vpnuser

### Step 4. Confirm IPsec Session on ASA

run show vpn-sessiondb detail anyconnect command to confirm the IKEv2/IPsec session on ASA.

<#root>

ciscoasa#

show vpn-sessiondb detail anyconnect

Session Type: AnyConnect Detailed

```
Username : vpnuser Index : 23
Assigned IP : 172.16.1.20 Public IP : 192.168.1.11
Protocol : IKEv2 IPsecOverNatT AnyConnect-Parent
License : AnyConnect Premium
Encryption : IKEv2: (1)AES256 IPsecOverNatT: (1)AES256 AnyConnect-Parent: (1)none
Hashing : IKEv2: (1)SHA256 IPsecOverNatT: (1)SHA256 AnyConnect-Parent: (1)none
Bytes Tx : 840 Bytes Rx : 52408
Pkts Tx : 21 Pkts Rx : 307
Pkts Tx Drop : 0 Pkts Rx Drop : 0
Group Policy : GroupPolicy_vpn-ipsec-tunnel-grp
Tunnel Group : vpn-ipsec-tunnel-grp
Login Time : 08:13:20 UTC Tue May 28 2024
Duration : 0h:10m:10s
Inactivity : 0h:00m:00s
VLAN Mapping : N/A VLAN : none
Audt Sess ID : 01aa003d0001700066559220
Security Grp : none
```

IPsecOverNatT Tunnels: 1 AnyConnect-Parent Tunnels: 1 AnyConnect-Parent: Tunnel ID : 23.1 Public IP : 192.168.1.11 Encryption : none Hashing : none Auth Mode : userPassword Idle Time Out: 30 Minutes Idle TO Left : 19 Minutes Client OS : win Client OS Ver: 10.0.15063 Client Type : AnyConnect Client Ver : 5.1.3.62 IKEv2: Tunnel ID : 23.2 UDP Src Port : 50982 UDP Dst Port : 4500 Rem Auth Mode: userPassword Loc Auth Mode: rsaCertificate Encryption : AES256 Hashing : SHA256 Rekey Int (T): 86400 Seconds Rekey Left(T): 85790 Seconds PRF : SHA256 D/H Group : 19 Filter Name : Client OS : Windows Client Type : AnyConnect IPsecOverNatT: Tunnel ID : 23.3 Local Addr : 0.0.0.0/0.0.0.0/0/0 Remote Addr : 172.16.1.20/255.255.255.255/0/0 Encryption : AES256 Hashing : SHA256 Encapsulation: Tunnel Rekey Int (T): 28800 Seconds Rekey Left(T): 28190 Seconds Idle Time Out: 30 Minutes Idle TO Left : 29 Minutes Bytes Tx : 840 Bytes Rx : 52408 Pkts Tx : 21 Pkts Rx : 307

### Step 5. Confirm Radius Live Log

Navigate to **Operations > RADIUS > Live Logs**in ISE GUI, confirm the live log for vpn authentication.

| =  | dealer Identity Services E | vices Engine              |        |         |                                 |             |          | Operations / RADIUS   |                                                                         |                                                                                    |                           | 🔺   ې 💿 🎝 کې ۲۰۰۰ مونگې کمان مخاصفه ا |               |                  |                | ٩ |
|----|----------------------------|---------------------------|--------|---------|---------------------------------|-------------|----------|-----------------------|-------------------------------------------------------------------------|------------------------------------------------------------------------------------|---------------------------|---------------------------------------|---------------|------------------|----------------|---|
| Л  | Bookmarks                  | Live Logs Live Sessions   |        |         |                                 |             |          |                       |                                                                         |                                                                                    |                           |                                       |               |                  |                |   |
| 51 | Dashboard                  |                           |        |         |                                 |             |          |                       |                                                                         |                                                                                    |                           |                                       |               |                  |                |   |
| N  | Context Visibility         | Misconfigured Supplicants |        |         | Misconfigured Network Devices 📀 |             |          |                       | RADIUS Drops                                                            |                                                                                    | Client Stopped Responding |                                       |               | Repeat Counter 💿 |                |   |
| *  | Operations                 | 0                         |        |         | 0                               |             |          |                       | 0                                                                       |                                                                                    | 0                         |                                       |               | 0                |                |   |
| 0  | Policy                     |                           |        |         |                                 |             |          |                       |                                                                         |                                                                                    |                           | Defrech                               | Show          | Web              |                |   |
| 8. | Administration             |                           |        |         |                                 |             |          |                       |                                                                         |                                                                                    |                           | Never                                 | V Latest 20 r | cords 🗸 Las      | t 3 hours 🗸    |   |
| តី | Work Centers               | C to Reset Repeat Counts  |        |         |                                 |             |          |                       |                                                                         |                                                                                    |                           | FB                                    | e 🗸 😐         |                  |                |   |
|    |                            | Time                      | Status | Details | Repeat                          | Endpoint    | Identity | Endpoint Profile      | Authentication Policy                                                   | Authorization Policy                                                               | Authorization P           | IP Address                            | Network De    | Device Port      | Identity Grou  |   |
| ٢  | Interactive Help           | ×                         |        |         |                                 | Endpoint ID | Identity | Endpoint Profile      | Authentication Policy                                                   | Authorization Policy                                                               | Authorization Profi       | IP Address                            | Vetwork Devic | Device Port      | Identity Group |   |
|    |                            | May 28, 2024 05:13:42     | •      | 0       | 0                               | 00.50.5     | vpnuser  | Windows10-Workstation | ${\rm VPN}_{\rm o}{\rm Test} \gg {\rm VPN}_{\rm o}{\rm Authentication}$ | ${\sf VPN}_{\circ}{\sf Test} \rightarrowtail {\sf VPN}_{\circ}{\sf Authorization}$ | PermitAccess              |                                       |               |                  |                |   |
|    |                            | May 28, 2024 05:13:42     |        | ò       |                                 | 00.50.5     | vpnuser  | Windows10-Workstation | VPN_Test >> VPN_Authentication                                          | VPN_Test >> VPN_Authorization                                                      | PermitAccess              |                                       | ASAu          |                  | Workstation    |   |

**Radius Live Log** 

Click Status to confirm the detail of live log.

| Cisco ISE               |                                |  |         |                                                                                                    |              |
|-------------------------|--------------------------------|--|---------|----------------------------------------------------------------------------------------------------|--------------|
|                         |                                |  |         |                                                                                                    |              |
| Overview                |                                |  | Steps   |                                                                                                    |              |
| Event                   | 5200 Authentication succeeded  |  | Step ID | Description                                                                                              | Latency (ms) |
|                         |                                |  | 11001   | Received RADIUS Access-Request                                                                           |              |
| Username                | vpnuser                        |  | 11017   | RADIUS created a new session                                                                             | 1            |
| Endpoint Id             | 00:50:56:98:77:A4 ⊕            |  | 15049   | Evaluating Policy Group                                                                                  | 36           |
| Endpoint Profile        | Windows10-Workstation          |  | 15008   | Evaluating Service Selection Policy                                                                      | 1            |
|                         |                                |  | 15048   | Queried PIP - DEVICE.Device Type                                                                         | 6            |
| Authentication Policy   | VPN_Test >> VPN_Authentication |  | 15041   | Evaluating Identity Policy                                                                               | 20           |
| Authorization Policy    | VPN_Test >> VPN_Authorization  |  | 15048   | Queried PIP - Network Access.Device IP Address                                                           | 2            |
| Authorization Result    | PermitAccess                   |  | 22072   | Selected identity source sequence - Identity_AD                                                          | 6            |
|                         |                                |  | 15013   | Selected Identity Source - AD_Join_Point                                                                 | 1            |
|                         |                                |  | 24430   | Authenticating user against Active Directory -<br>AD_Join_Point                                          | 4            |
| Authentication Details  | uthentication Details          |  |         | Resolving identity - vpnuser                                                                             | 38           |
| Source Timestamp        | 2024-05-28 17:13:42.897        |  | 24313   | Search for matching accounts at join point - ad.rem-<br>system.com                                       | 0            |
| Received Timestamp      | 2024-05-28 17:13:42.897        |  | 24319   | Single matching account found in forest - ad.rem-<br>system.com                                          | 0            |
| Policy Server           | ise33-01                       |  | 24323   | Identity resolution detected single matching account                                                     | 0            |
| Event                   | 5200 Authentication succeeded  |  | 24343   | RPC Logon request succeeded - vpnuser@ad.rem-<br>system.com                                              | 23           |
| Username                | vpnuser                        |  | 24402   | User authentication against Active Directory succeeded - AD_Join_Point                                   | 3            |
| Endpoint Id             | 00:50:56:98:77:A4              |  | 22037   | Authentication Passed                                                                                    | 1            |
| Calling Station Id      | 192.168.1.11                   |  | 24715   | ISE has not confirmed locally previous successful machine<br>authentication for user in Active Directory | 1            |
| Endpoint Profile        | windows10-workstation          |  | 15036   | Evaluating Authorization Policy                                                                          | 1            |
| Authentication Identity | AD_Join_Point                  |  | 24209   | Looking up Endpoint in Internal Endpoints IDStore - vpnuser                                              | 0            |
| Store                   |                                |  | 24211   | Found Endpoint in Internal Endpoints IDStore                                                             | 9            |
| Identity Group          | Workstation                    |  | 15048   | Queried PIP - Network Access.AuthenticationStatus                                                        | 2            |
| Audit Session Id        | 01aa003d0001700066559220       |  | 15016   | Selected Authorization Profile - PermitAccess                                                            | 7            |
| Authentication Method   | PAP ASCI                       |  | 22081   | Max sessions policy passed                                                                               | 6            |
| Participation method    |                                |  | 22080   | New accounting session created in Session cache                                                          | 0            |
| Authentication Protocol | PAP_ASCII                      |  | 11002   | Returned RADIUS Access-Accept                                                                            | 2            |
| Network Device          | ASAv                           |  |         |                                                                                                    |              |

Detail of Live Log

# Troubleshoot

The cryptographic algorithms mismatch can result in connection failures. This is an example of when an algorithms mismatch issue occurs. Executing Step 15 of section Configuration in ASDM can solve the issue.

#### **Step 1. Initiate VPN Connection**

On the endpoint, run the Cisco Secure Client and confirm that the connection failed due to a cryptographic algorithms mismatch.

The cryptographic algorithms required by the secure gateway do not match those supported by AnyConnect.

![](_page_23_Picture_0.jpeg)

Connection Failed

# Step 2. Confirm Syslog in CLI

In the syslog, confirm that the IKEv2 negotiation failed.

<#root>

```
May 28 20xx 08:xx:29: %ASA-5-750002: Local:192.168.1.1:500 Remote:192.168.1.11:57711 Username:Unknown I May 28 20xx 08:xx:29: %ASA-4-750003: Local:192.168.1.1:500 Remote:192.168.1.11:57711 Username:Unknown I
```

Failed to find a matching policy

# Reference

AnyConnect Over IKEv2 to ASA with AAA and Certificate Authentication